## SERVICES QUICK GUIDE

## How to Set Up Account Alerts in eBanking

Use alerts to keep track of balances, be notified quickly of possible fraud, remind yourself of upcoming payments, etc.

## **SET-UP**

This typically must be done in eBanking on a desktop or laptop computer; may not function as expected on a tablet or mobile phone. To begin, log into your eBanking account.

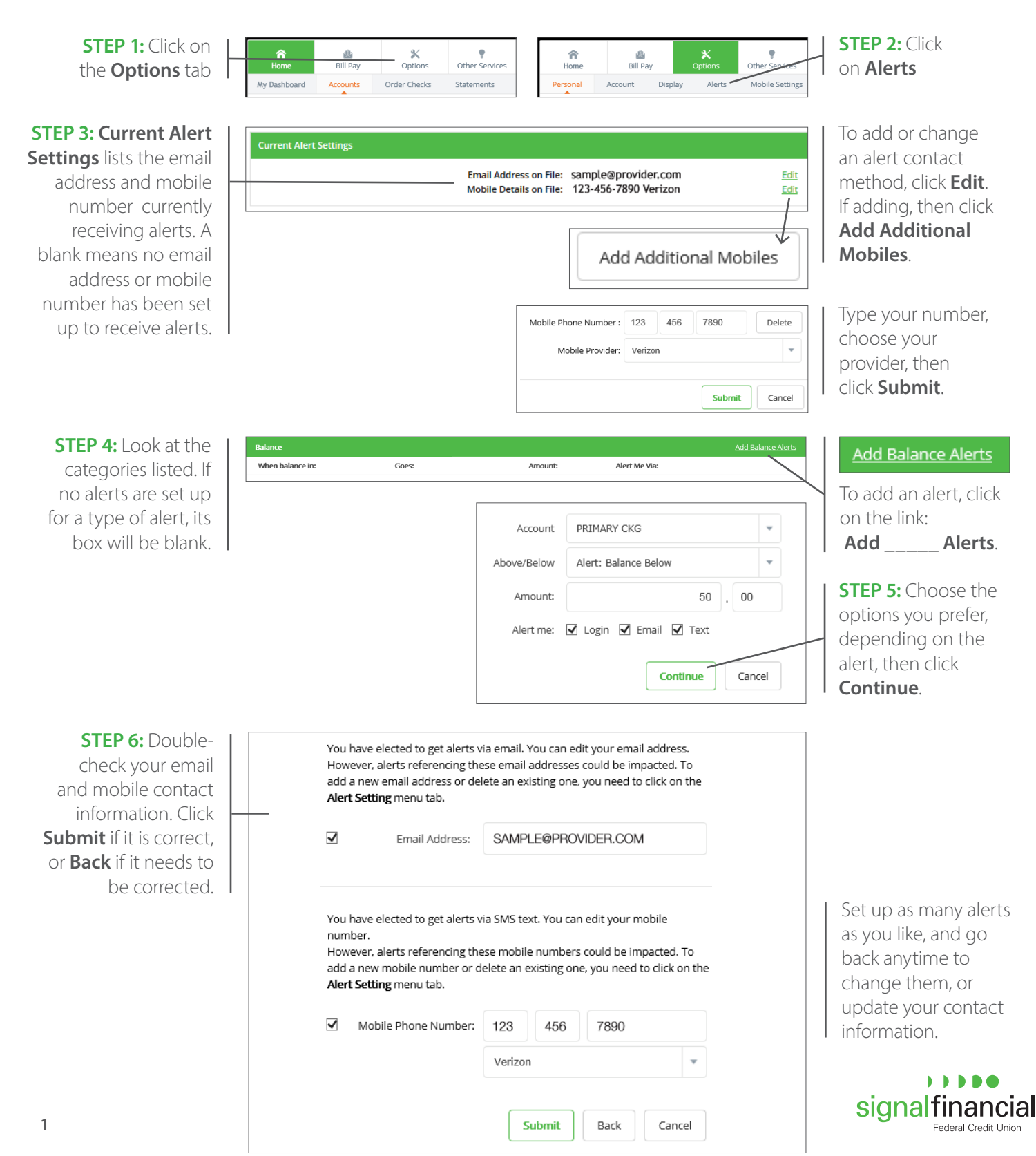